## 会社説明会の参加手順

- URL にアクセスする メールからアクセスする場合は①へ ブラウザのアドレスバーに入力し、アクセスする場合は②へ
  - ① メールの URL をクリックする

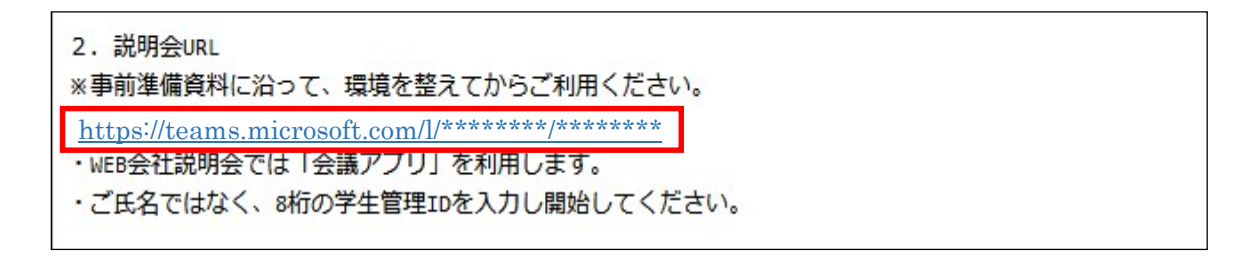

② アドレスバーに入力する

| 新しいタブ × -                                         | +                                           |                                                                                                    |                                 | - U X         |
|---------------------------------------------------|---------------------------------------------|----------------------------------------------------------------------------------------------------|---------------------------------|---------------|
| $\leftarrow$ $\rightarrow$ C ( https://teams.micn | osoft.com/l/*******/*****                   |                                                                                                    |                                 | t 🕀 😩 ···     |
| ※ 192 168 0 155_キャッ… マロ 192.100.0.97_caree…       | Javaux (Java入) J いveo スライス ギャラリー            | ▶ おすすめサイト 🎦 開発ログイン 📈 care                                                                                      | eediadminログイン 🗅 careediadminローカ | > 📔 その他のお気に入り |
|                                                   |                                             |                                                                                                    |                                 |               |
| ▲ 🗢 27 °C                                         | Web を検索                                     |                                                                                                    | Q                               | ලා ලා         |
|                                                   | No. of Concession, Name of Street, or other |                                                                                                    |                                 |               |
|                                                   |                                             |                                                                                                    | クイックリンク マの背景が気                  | に入りましたか?      |
|                                                   | me the                                      | the second second second second second second second second second second second second second second second s |                                 |               |
| マイニュース ニュース エンタ                                   | メ スポーツ パーソナルファイナンス                          | ライフスタイル 自動車 …                                                                                                  |                                 | 気 ~           |
|                                                   |                                             | _                                                                                                    | 于何                              |               |
| Gealaior Ti                                       | 大阪市長「圧力間違い」西村氏に反発                           |                                                                                                    | ◆ 日本, 岡山県                       |               |

2. 会議に参加する

ブラウザが MicrosoftEdge の場合は①へ ブラウザが MicrosoftEdge 以外の場合は②へ

① 「このブラウザーで続ける」をクリックする

| ☆ 余話に参加     ×     +                                                                   |                                                                                                    |                      | - |   | × |
|---------------------------------------------------------------------------------------|----------------------------------------------------------------------------------------------------|----------------------|---|---|---|
| $\leftarrow$ $\rightarrow$ $C$ $\oplus$ https://teams.microsoft.com/l/*******/******* |                                                                                                    | ≲≘                   | Ð | ۲ |   |
| <b>ば</b><br>どの方法で Teams 会議に<br>しますか?                                                  | Windows アプリをダウンロードす。<br>厳適な場件性を実現するには、デスクトップ ア<br>使用してください。 <b>さのプラウザーで続ける</b><br>ダウンロードセインストールも必要ありません。 <b>ごのプラウザーで続ける</b><br>ダウンロードセインストールも必要ありません。 <b>で Teams アプリを開く</b><br>お持ちの場合はすぐに会演に移動してください | <b>3</b><br>プリを<br>い |   |   |   |
|                                                                                       | プライバシーと Cookie サードバーティの情報開示                                                                                                    |                      |   |   |   |

② 「Windows アプリをダウンロードする」をクリックする

|              | 🔹 会話に参加         | ×                | +                                    |                    |            |                                                                                                    |   |   |   | - |      | × |
|--------------|-----------------|------------------|--------------------------------------|--------------------|------------|----------------------------------------------------------------------------------------------------|---|---|---|---|------|---|
| $\leftarrow$ | $\rightarrow$ C | Q https:/        | /teams.microsoft.com/l/*******/***** |                    |            | Q, 検索                                                                                                    |   | ◙ | ₹ | ŝ | in 🔽 | = |
|              | ų.              | <i>ຮັດ</i><br>ປະ | の方法で Teams 会議に<br>ますか?               | 参加                 | ¢<br>©     | Windows アプリをダウンロードする<br>最適な場件性を実現するには、テスクトップ アプリ<br>使用してださい。<br>Microsoft Edge で Teams を使用す<br>る<br>ダウンロードモインストールに必要かりません。<br>Teams アプリをインストールしていますか?<br>もう一度用いてみる | 2 |   |   |   |      |   |
|              |                 |                  |                                      | プライバシーと Cookie サート | ドバーティの情報開示 |                                                                                                    |   |   |   |   |      |   |

「ファイルを保存」をクリックする

| TeamsSetupx64_s_8D942B66204597F-7-0exe を開く                                  |         |   |  |  |  |  |  |  |  |  |
|-----------------------------------------------------------------------------|---------|---|--|--|--|--|--|--|--|--|
| 次のファイルを開こうとしています:                                                           |         |   |  |  |  |  |  |  |  |  |
| TeamsSetupx64_s_8D942B66204597F-7-0exe                                      |         |   |  |  |  |  |  |  |  |  |
| ファイルの種類: exe File (1.3 MB)<br>ファイルの場所: https://statics.teams.cdn.office.net |         |   |  |  |  |  |  |  |  |  |
| このファイルを保存しますか?                                                              |         |   |  |  |  |  |  |  |  |  |
|                                                                             | ファイルを保存 | , |  |  |  |  |  |  |  |  |
|                                                                             |         |   |  |  |  |  |  |  |  |  |

ダウンロードより、TeamsSetupx64\_s\_8D942B66204597F-7-0\_.exe を起動する。

| <ul> <li>↓ □</li> <li>↓ ダウンロード</li> <li>ファイル</li> <li>ホーム</li> <li>共有 表示</li> </ul> |                              |                            |                                                                                                    |
|-------------------------------------------------------------------------------------|------------------------------|----------------------------|----------------------------------------------------------------------------------------------------|
| ★ 切り取り   クイックアクセス   ンピー   貼り付け   ドン留めする   トカットの貼り付け                                 | 移動先 コビー先<br>削除 名前の<br>変更     | ● 新しいアイテム・<br>新しい<br>フォルダー | プロパティ<br>プロパティ<br>プロパティ<br>一<br>一<br>一<br>一<br>一<br>二<br>開く →<br>一<br>一<br>編集<br>一<br>一<br>一<br>の<br>原歴<br>一 |
|                                                                                     | 整理                           | 新規                         | 開く                                                                                                    |
|                                                                                     |                              |                            |                                                                                                    |
| オ クイック アクセス                                                                         |                              |                            |                                                                                                    |
| デスクトップ 🖈                                                                            | TC-tC1 - 0D0400cc0045        | 075 7 0                    |                                                                                                    |
| 🔸 ダウンロード 🛛 🖈                                                                        | IeamsSetupx64_s_8D942B662045 | 9/F-7-0_,exe               |                                                                                                    |
| ドキュメント オット<br>1 個の項目                                                                |                              |                            |                                                                                                    |

名前を入力し、「今すぐ参加」をクリックする
 ※マイナビの学生管理 ID を入力する

| 次のオーディオおよびビデオ設定を選択:<br><b>会議</b> |  |
|----------------------------------|--|
| 1<br>今了く参加<br>注 後 () 次345年7月7    |  |
| 他の参加オブジョン                        |  |
| <b>() 音声オク</b> & 電話の音声           |  |

4. 参加完了

|       | , |     | tf |     | 1   |      |      |   |  |  |  |
|-------|---|-----|----|-----|-----|------|------|---|--|--|--|
|       | 1 | 也のコ | サ- | の参) | 加を行 | きつてし | ヽます. |   |  |  |  |
| 00:37 |   | X   | Ţ  | ••• | ₿   | Ð    | ŝ    | ~ |  |  |  |
|       |   |     |    |     |     |      |      |   |  |  |  |

5. 質問がある場合

マイクを利用する場合は「赤枠」をクリックしてミュートを解除する

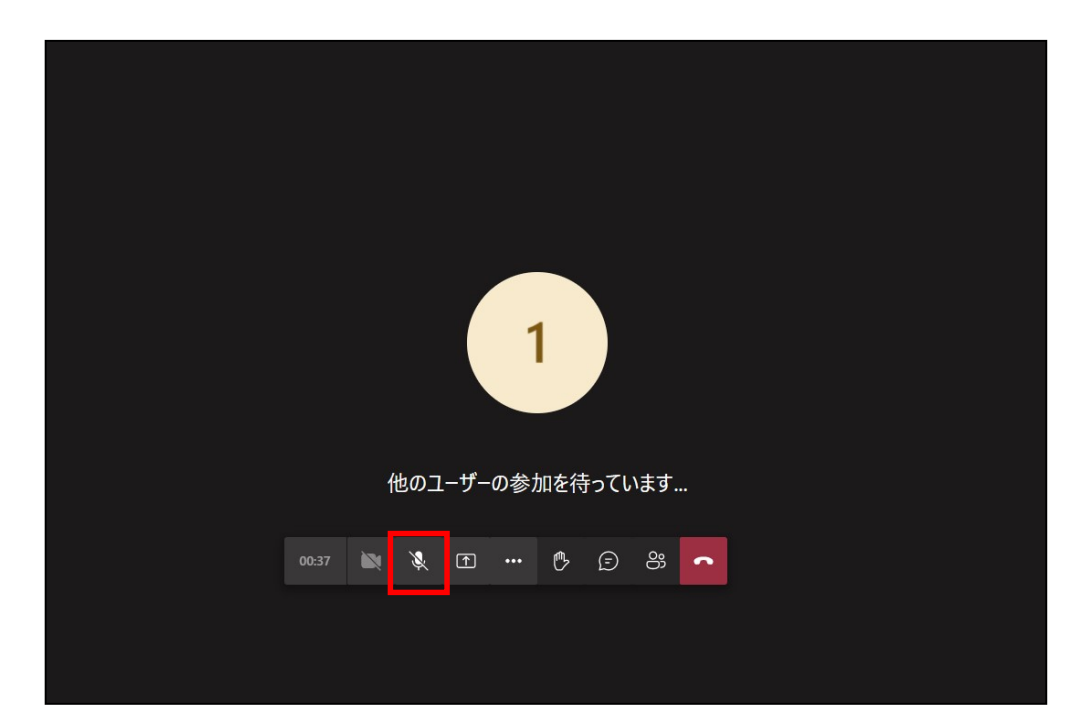

マイクが OFF の場合

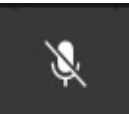

マイクが ON の場合

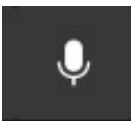

マイクが利用できない場合(マイクが PC につながっていない場合等)

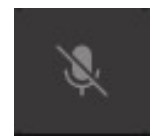

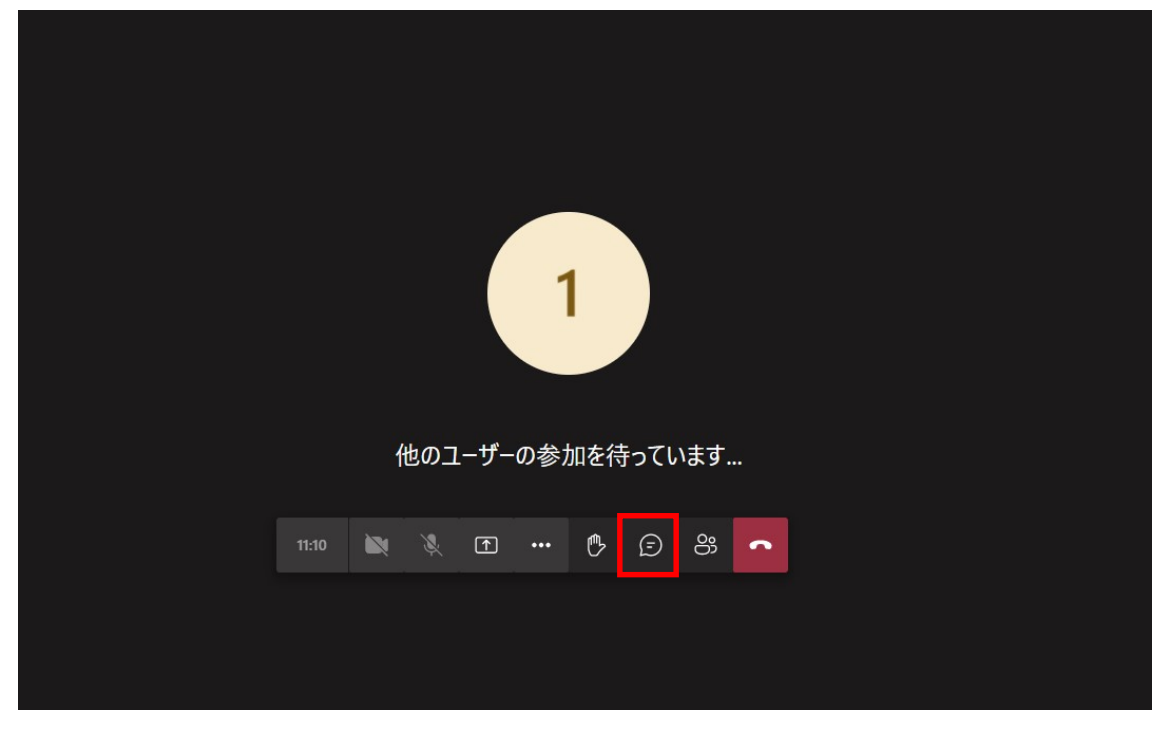

マイクが利用できない場合は「赤枠」をクリックする

文字を入力して質問する

|    |      |     |    |              |     |   |   |   |   | 숤                   | <b>養チャット</b>      | ×         |
|----|------|-----|----|--------------|-----|---|---|---|---|---------------------|-------------------|-----------|
|    |      |     |    |              |     |   |   |   |   | G                   | 1 (ゲスト) がチャットに一時的 | りに参加しました。 |
|    |      |     |    |              |     |   |   |   |   |                     |                   |           |
|    |      |     |    |              |     |   |   |   |   |                     |                   |           |
|    |      |     |    |              |     |   |   |   |   |                     |                   |           |
|    |      | 1   |    |              |     |   |   |   |   |                     |                   |           |
|    |      |     |    |              |     |   |   |   |   |                     |                   |           |
|    |      |     |    |              |     |   |   |   |   |                     |                   |           |
| 他の | ユーザー | の参力 | を待 | <b>F</b> ってい | ヽます |   |   |   |   |                     |                   |           |
|    |      |     |    | ſ            |     | ₿ | Ē | ő | • |                     |                   |           |
|    |      |     |    |              |     |   |   |   |   |                     |                   |           |
|    |      |     |    |              |     |   |   |   |   | Т<br>А <sub>2</sub> | ESTĮ              | Þ         |

## 6. 退室する

「赤枠」をクリックし、通信を切断する

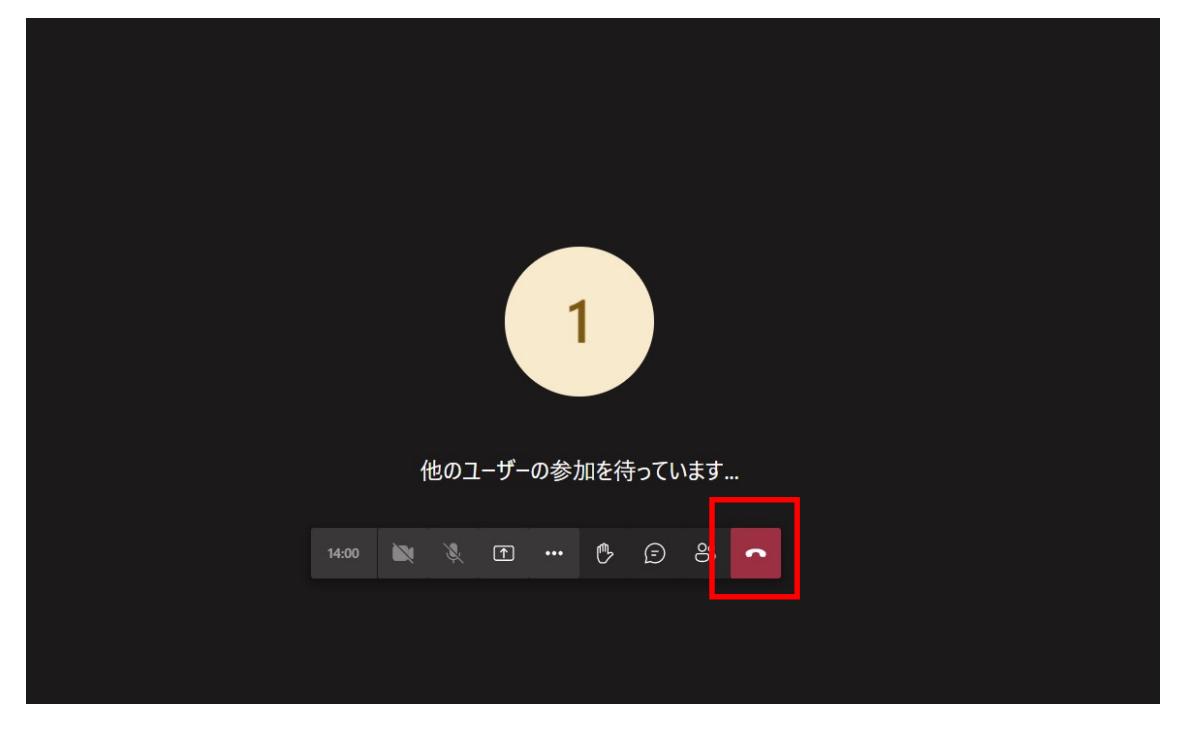

ウィンドウの右上の「×」をクリックする

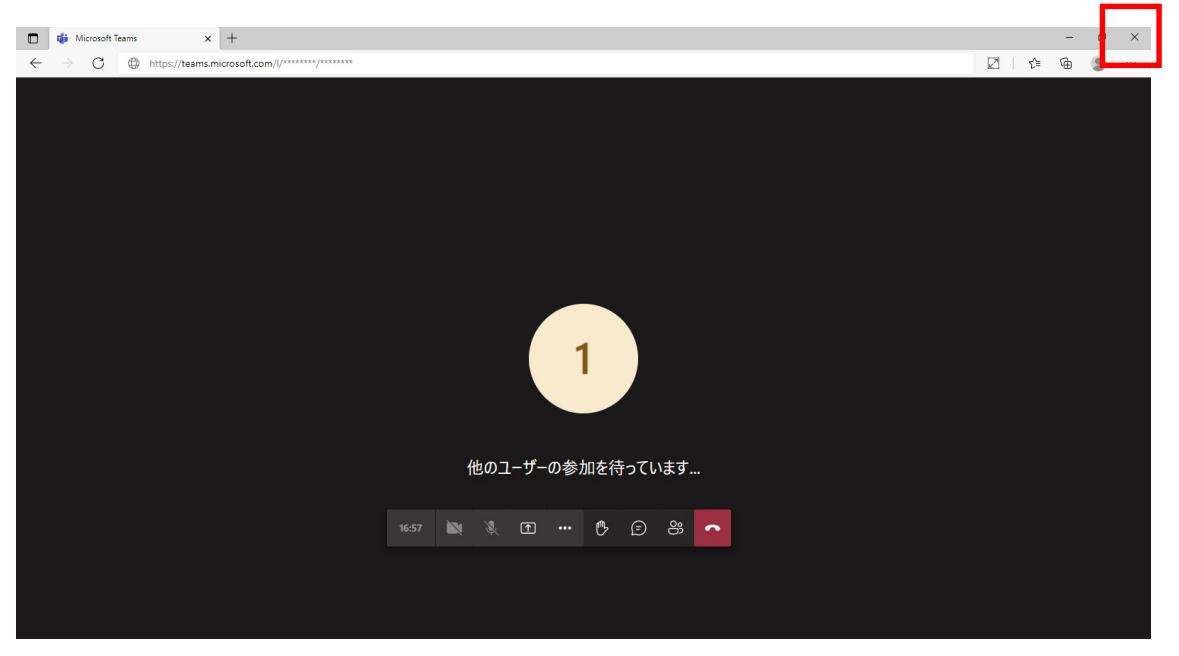